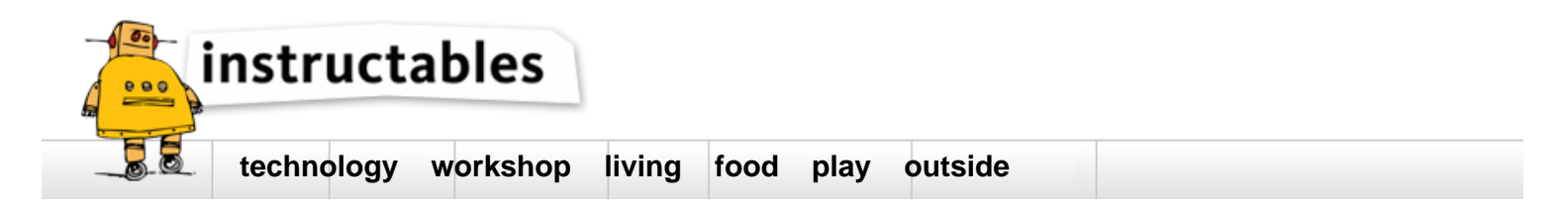

# **OBD-Pi**

by CowFish on April 5, 2015

## Table of Contents

| OBD-Pi                        | 1 |
|-------------------------------|---|
| Intro: OBD-Pi                 | 2 |
| Step 1: Hardware Required:    | 2 |
| Step 2: What is OBD-II?       | 2 |
| Step 3: PyOBD?                | 3 |
| Step 4: Software Installation | 3 |
| Step 5: Vehicle Installation  | 3 |
| Step 6: Data Logging          | 4 |
| Step 7: Step by Step Video    | 4 |
| Related Instructables         | 5 |
| Advertisements                | 5 |
| Comments                      | 5 |

## Intro: OBD-Pi

In this instructable you will learn how to connect your Raspberry Pi to a Bluetooth OBD-II adapter and display realtime engine data to your cars aftermarket head unit!

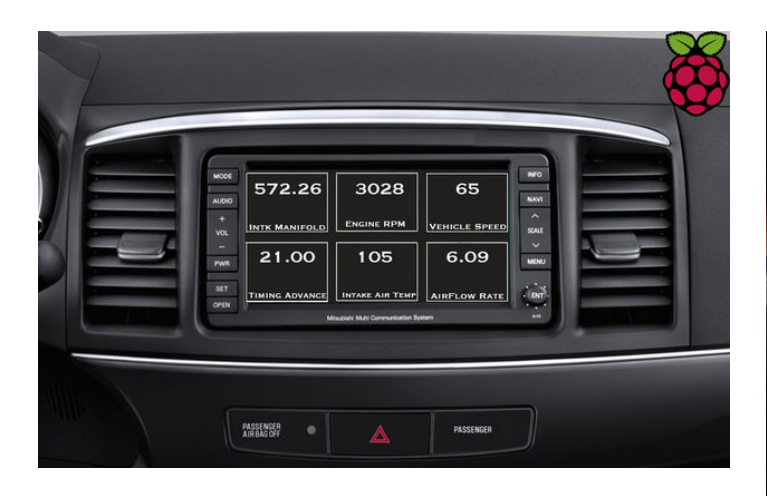

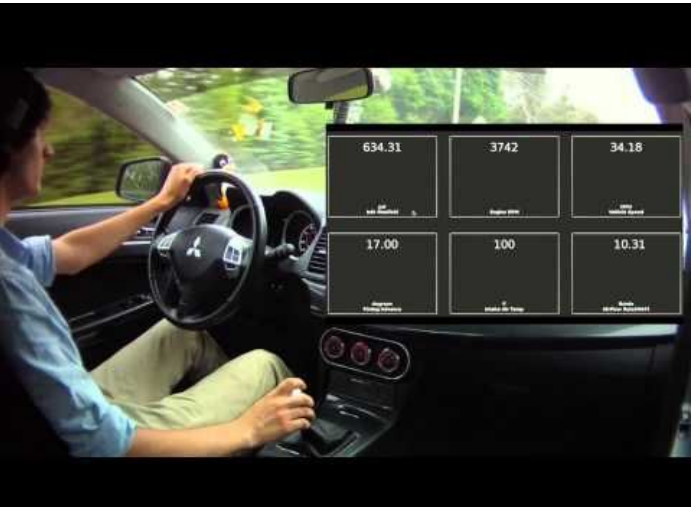

## Step 1: Hardware Required:

- 1. Raspberry Pi Model B or B+
- 2. Aftermarket head unit (Note: Must support Auxiliary input)
- 3. Plugable USB Bluetooth 4.0 Low Energy Micro Adapter
- 4. 2A Car Supply / Switch or Micro USB Car Charger
- 5. ELM327 Bluetooth Adapter or ELM327 USB Cable
- 6. RCA cable
- 7. Keyboard (\*optional)

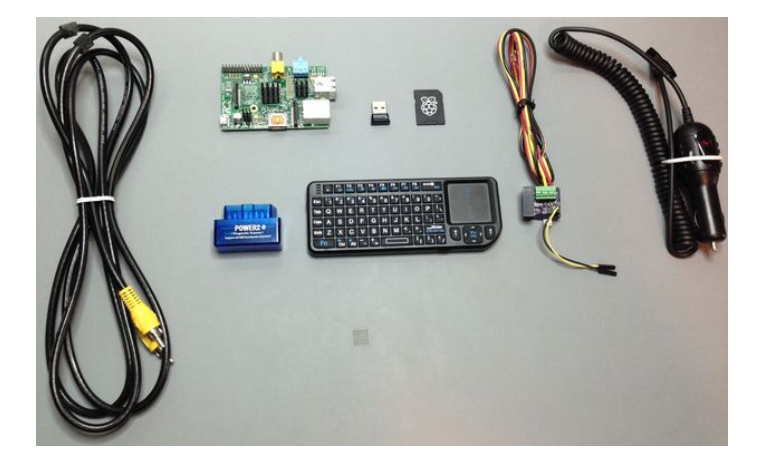

## Step 2: What is OBD-II?

OBD stands for On-Board Diagnostics, and this standard connector has been mandated in the US since 1996. Now you can think of OBD-II as an on-board computer system that is responsible for monitoring your vehicle's engine, transmission, and emissions control components.

Vehicles that comply with the OBD-II standards will have a data connector within about 2 feet of the steering wheel. The OBD connector is officially called a SAE J1962 Diagnostic Connector, but is also known by DLC, OBD Port, or OBD connector. It has positions for 16 pins, and looks like this:

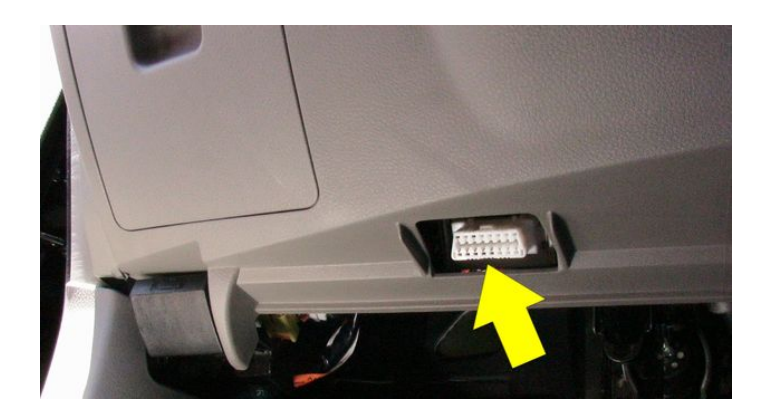

## Step 3: PyOBD?

pyOBD (aka pyOBD-II or pyOBD2) is an open source OBD-II (SAE-J1979) compliant scantool software written entirely in Python. It is designed to interface with low-cost ELM 32x OBD-II diagnostic interfaces such as ELM-USB. It will basically allow you to talk to your car's ECU, display fault codes, display measured values, read status tests, etc.

I took a fork of pyOBD's software from their GitHub repository, https://github.com/peterh/pyobd, and used this as the basis for my program.

The program will connect through the OBD-II interface, display the gauges available dependent on the particular vehicle and display realtime engine data to the cars aftermarket head unit in an interactive GUI.

## Step 4: Software Installation

Before you start you will need a working install of Raspbian with network access.

We'll be doing this from a console cable connection, but you can just as easily do it from the direct HDMI/TV console or by SSH'ing in. Whatever gets you to a shell will work!

Note: For the following command line instructions, do not type the '#', that is only to indicate that it is a command to enter.

#### Before proceeding, run:

- # sudo apt-get update
- # sudo apt-get upgrade
  # sudo apt-get autoremove
- # sudo apt-get autore
  # sudo reboot

#### # Sudo reboor

## Install these components using the command:

- # sudo apt-get install python-serial
- # sudo apt-get install bluetooth bluez-utils blueman
- # sudo apt-get install python-wxgtk2.8 python-wxtools wx2.8-i18n libwxgtk2.8-dev
- # sudo apt-get install git-core# sudo reboot

### Next, download the OBD-Pi Software direct from GitHub.

(https://github.com/Pbartek/pyobd-pi.git)

#### Or using the command:

- # cd ~
- # git clone https://github.com/Pbartek/pyobd-pi.git

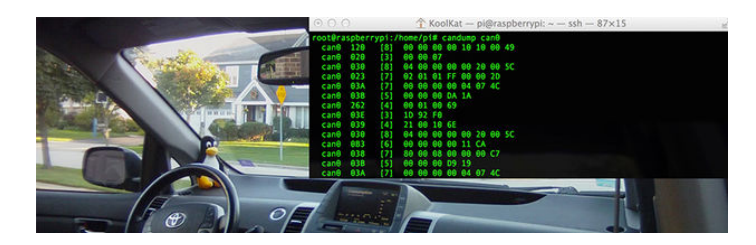

## Step 5: Vehicle Installation

The vehicle installation is quite simple.

- 1. Insert the USB Bluetooth dongle into the Raspberry Pi along with the SD card.
- 2. Insert the OBD-II Bluetooth adapter into the SAE J196216 (OBD Port) connector.
- 3. Connect you RCA cable to the back of your aftermarket head unit and plug the other end into your Raspberry Pi.
- 4.Install your 2A Car Supply / Switch or Micro USB Car Charger.
- 5. Finally turn your key to the ON position and navigate your head unit to Auxiliary input.
- 6. Enter your login credentials and run:

7. Launch BlueZ, the Bluetooth stack for Linux. Pair + Trust your ELM327 Bluetooth Adapter and Connect To: SPP Dev. You should see the Notification "Serial port connected to /dev/rfcomm0"

Note: Click the Bluetooth icon, bottom right (Desktop) to configure your device. Right click on your Bluetooth device to bring up Connect To: SPP Dev.

- 8. Open up Terminal and run:
- # cd pyobd-pi
- # sudo su
- # python obd\_gui.py

Use the Left and Right arrow keys to cycle through the gauge display.

To exit the program just press Control and C or Alt and Esc.

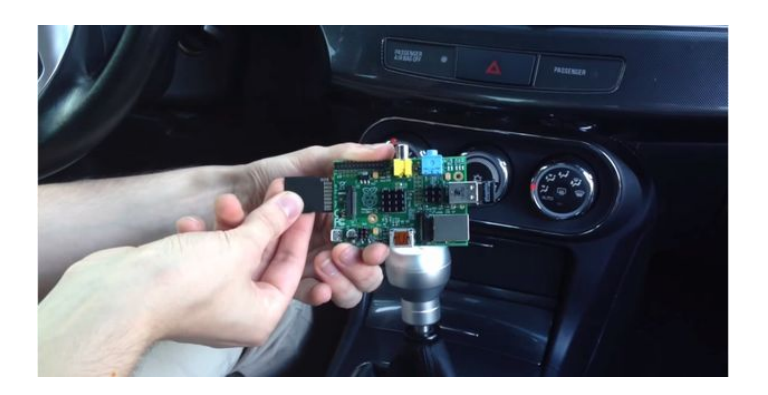

## Step 6: Data Logging

If you would like to log your data run:

# cd pyobd-pi
# python obd\_recorder.py

The logged data file will be saved under:

/home/username/pyobd-pi/log/

## Enjoy and drive safe!

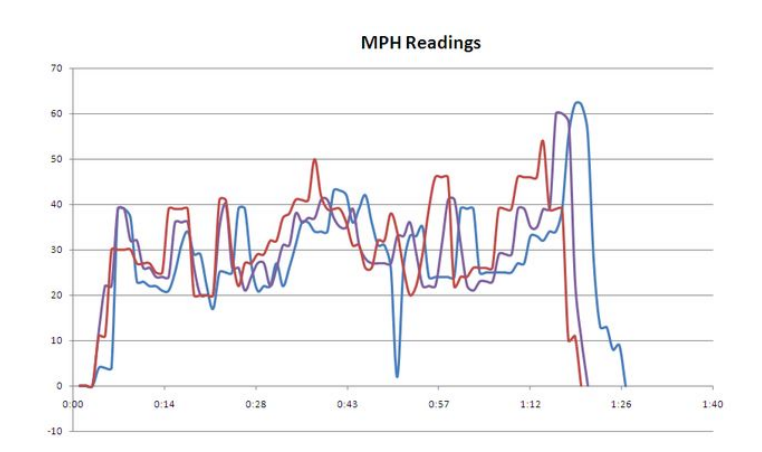

# Step 7: Step by Step Video

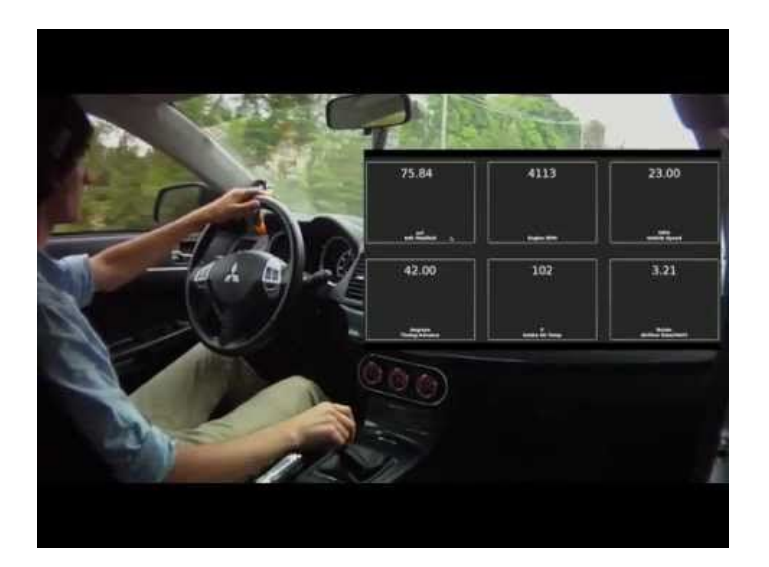

# **Related Instructables**

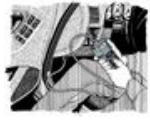

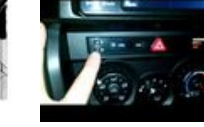

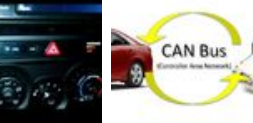

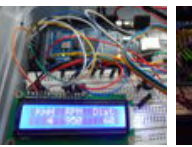

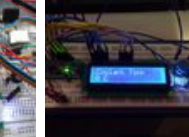

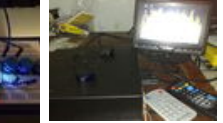

Using a Scan Tool to Diagnose Your Car by Popular Mechanics

Custom OBD II **Gauge in With** OEM Look by JustinN1

Car to Arduino Communication: CAN Bus Sniffing and Broadcasting with Arduino by

stvmac11

Car datta logger Using OBD II Arduino OBD2 Simulator by protocol (atmega 2560+ SD card + lcd 16x2) by JohanpG

Simulator by mviljoen2

Mobile Car Computer by slwthr

Comments